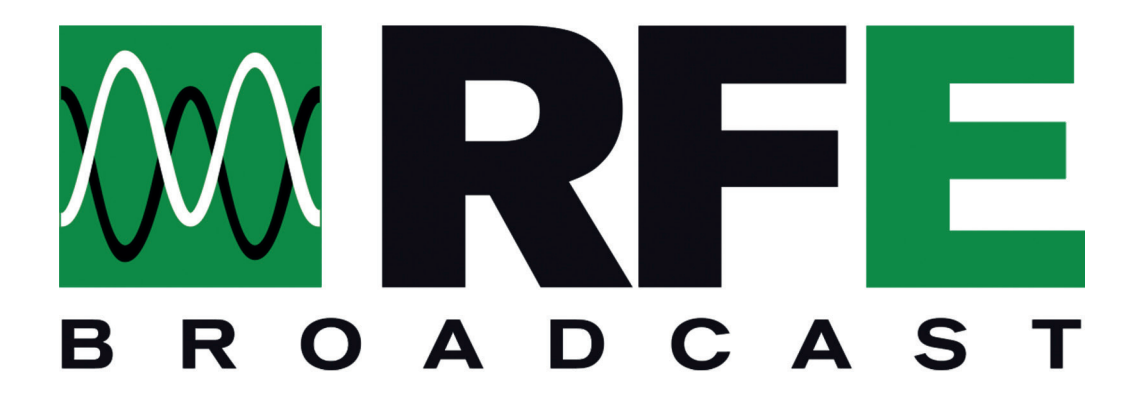

## **SUPPORT SYSTEM**

WWW.RFEBROADCAST.COM/SUPPORT

El nuevo Sistema de Atención al Cliente online está disponible en el siguiente enlace:

## www.rfebroadcast.com/support

El sistema de soporte puede ser utilizado por los clientes para informar de cualquier error, problema o anomalía que se encuentre en nuestros productos.

El sistema también se puede usar sin registrarse, sin embargo, se requerirá proporcionar algunos

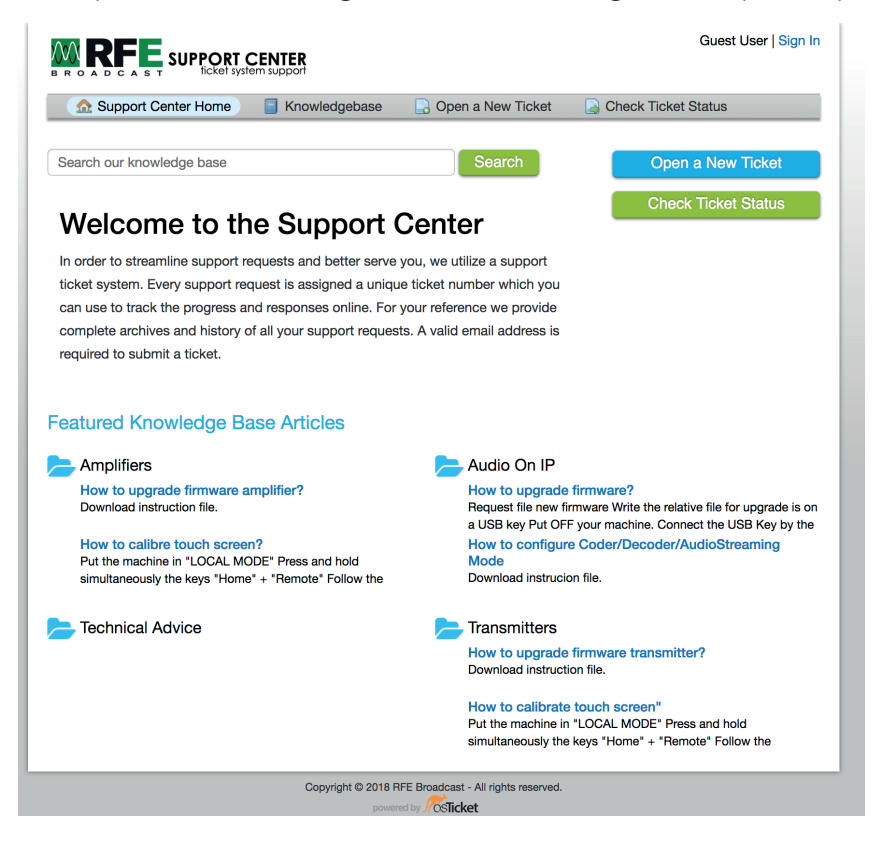

Fig. 1 - Home page Support System

datos, como el correo electrónico y el nombre de la empresa.

Simplemente haga click en la entrada Open a New Ticket en la barra de menú para acceder al formulario y enviar un nuevo ticket.

En la página siguiente, en la fig. 2, un asterisco marca los campos obligatorios para completar: correo electrónico y nombre completo.

Luego, seleccione desde el menú desplegable "Select a Help Topic" el tipo de ticket que se enviará entre:

- Feedback
- General Inquiry
- Report a Problem
- RMA

2

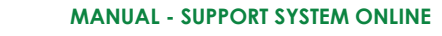

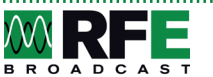

| 🔝 Support Center Home 🧧 Knowledgebase 🛛 🔒 Open a Nev | Ticket 🔒 Check Ticket Status |
|------------------------------------------------------|------------------------------|
| Open a New Ticket                                    |                              |
| Please fill in the form below to open a new ticket.  |                              |
| Contact Information                                  |                              |
| Email Address *                                      |                              |
| Full Name *                                          |                              |
| Phone Number<br>Ext:                                 |                              |
| Help Topic                                           |                              |
| - Select a Help Topic -                              |                              |
| Create Ticket Reset Ca                               | ncel                         |

Fig. 2 - Open a new ticket

Para informar un problema técnico, seleccione la opción "Report a Problem" y complete el formulario de detalles correspondiente.

En la página siguiente, en la fig. 3 puede encontrar el formulario para un tipo de tema "Report a Problem ". Será necesario proporcionar algunos datos, como el número de serie y la versión de firmware del equipo.

También será posible adjuntar archivos como imágenes o archivos de texto necesarios para el soporte técnico para encontrar rápidamente una solución al problema informado.

| Support Center Home                                                                                                    | Knowledgebase                                                                                                    | 🕞 Open a New Ticke | t 🔒 Check Ticket Str | atus |
|----------------------------------------------------------------------------------------------------|----------------------------------------------------------------------------------------------------|--------------------|----------------------|------|
| Open a New Ticket                                                                                                    |                                                                                                    |                    |                      |      |
| Please fill in the form below to op                                                                                                    | oen a new ticket.                                                                                                    |                    |                      |      |
|                                                                                                    |                                                                                                    |                    |                      |      |
| Contact Information                                                                                                    |                                                                                                    |                    |                      |      |
| Email Address *                                                                                                    |                                                                                                    |                    |                      |      |
| support@rfebroadcast.com                                                                                                    |                                                                                                    |                    |                      |      |
| Full Name *                                                                                                    |                                                                                                    |                    |                      |      |
| Phone Number                                                                                                    |                                                                                                    |                    |                      |      |
| Ext:                                                                                                    |                                                                                                    |                    |                      |      |
|                                                                                                    |                                                                                                    |                    |                      |      |
| Help Topic                                                                                                    |                                                                                                    |                    |                      |      |
| Report a Problem                                                                                                    | ÷.                                                                                                    |                    |                      |      |
|                                                                                                    |                                                                                                    |                    |                      |      |
| Insert serial number                                                                                                    |                                                                                                    |                    |                      |      |
| Insert serial number Issue Summary *                                                                                                    |                                                                                                    |                    | _                    |      |
| Serial number<br>Insert serial number<br>Issue Summary *                                                                                                    | I를 :를 구름 /#<br>aning the ticket.                                                                                                    | u I III oo P       | -                    |      |
| Serial number<br>Insert serial number<br>Issue Summary *<br>↓ ¶ B I ½ 5<br>Details on the reason(s) for opt<br>© Drop files here or choose the                                                                                                    | ing the ticket.                                                                                                    |                    | -                    |      |
| Serial runnber Inserie serial number Issue Summary *                                                                                                    | IN IN INC.                                                                                                    | T III 0 F          | -                    |      |
| Serial number Inseries and number Issue Summary *                                                                                                    | nning the tocket.                                                                                                    | u I III () P       | _                    |      |
| Serial number Issue Summary *  Control files here or choose the  Alarm Logs  @ Drop files here or choose the  Alarm Logs  @ Drop files here or choose the  Alarm Logs  # Dot files here or choose the  Alarm Logs # Dot files here or choose the  Alarm Logs # Dot files here or choose # Dot files here # Dot files here # Dot files | In in rat rat in in in in iteration in the licket.                                                                                                    | 9 I 8 0 F          | -                    |      |
| Serial number Insert even annumber Issue Summany *  Control of the series of the series of the seri | Im im an im for a manual state of the state of the state | 9 D 8 0 F          | -                    |      |

Fig. 3 - Insert a new ticket details

Después de enviar el ticket haciendo click en el botón rojo "Create ticket", recibirá un correo electrónico con el número asignado al ticket y con las referencias para poder seguir su progreso.

Para usuarios no registrados, será posible ver el estado del ticket haciendo clic en la opción "Check Ticket Status" en la barra de menú superior e ingresando el correo electrónico y el número de ticket recibido por correo electrónico como se muestra en la página siguiente en la fig. 4.

| Support Center Home                     | Knowledgebase 🔄 Open a New Ticket 🛛 🛃 Check Ticket Status | 5 |
|-----------------------------------------|-----------------------------------------------------------|---|
| heck Ticket Status                      |                                                           |   |
| ease provide your email address and     | a ticket number. An access link will be emailed to you    |   |
| ease provide your effidit address and a | a ticket number. An access link will be emailed to you.   |   |
|                                         |                                                           |   |
| Email Address:                          | Have an account with us? Sign In or                       |   |
| e.g. john.doe@osticket.com              | register for an account to access all your tickets.       |   |
| Tieket Number                           | _                                                         |   |
| e a 051243                              |                                                           |   |
| 0.9. 001270                             |                                                           | X |
| Email Access Link                       |                                                           |   |
|                                         |                                                           |   |
|                                         |                                                           |   |
|                                         |                                                           |   |

Fig. 4 - Check Ticket Status

Al final del proceso de asistencia, recibirá un mensaje dentro de la plataforma confirmando que el servicio de soporte se ha ejecutado de acuerdo con nuestros estándares internos y será cerrado.

Sería bienvenido recibir comentarios a través del sistema de soporte online expresando su nivel de satisfacción rellenando un texto libre con un comentario para el servicio de soporte recibido.

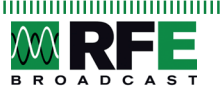

4